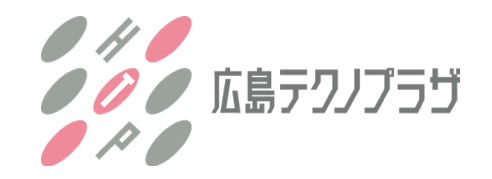

もくじ 広島テクノプラザ Web Site 操作説明 <u>1,新WEBサイトの変更点</u>

2,TOPページの操作
1)各サービスページへの移動
2)会員登録

<u>3,研修ページの操作</u>

1)研修コースの検索方法 2)研修申込み方法

# 1. 新Webサイトの変更点

広島テクノプラザのWeb サイト(ホームページ含む全ページ)を、よりお客様に便利に活用頂けるよう刷新しました。

#### 従来のWebサイト

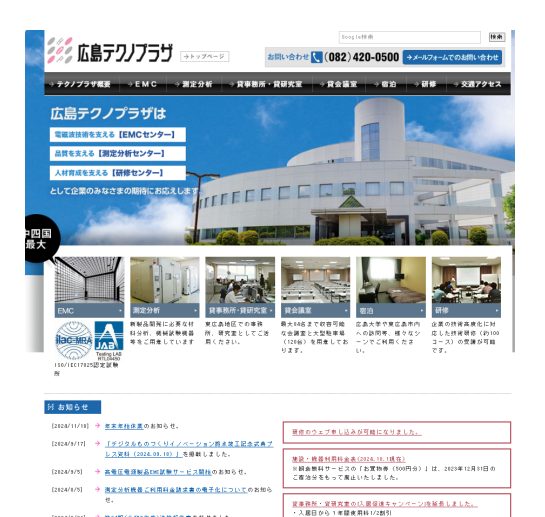

→ 第34期(今和5年度)決算報告書を載せました

#### リニューアル版のWebサイト

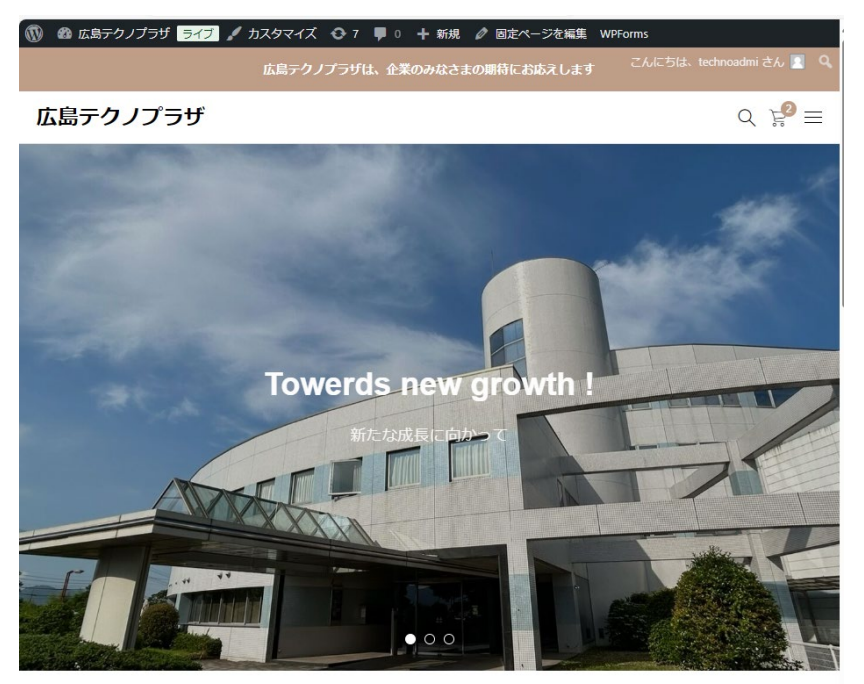

2024.11.02 「デジタルものづくりイノベーション拠点竣工記念式典プレス資料」を記載...

### 主な変更内容

- スマホでも見えて、操作できるページに変更しました。 ٠
- 試験室、装置、会議室他各ページの情報を確認し ٠ やさを向上させました。
- ページの操作性を改善しました。
- ユーザー登録して頂いたお客様は、マイアカウント画 面から研修申込履歴確認やパスワード変更ができ るようになりました。

2, TOPページの操作

## 1) TOPページから各サービスページへの移動

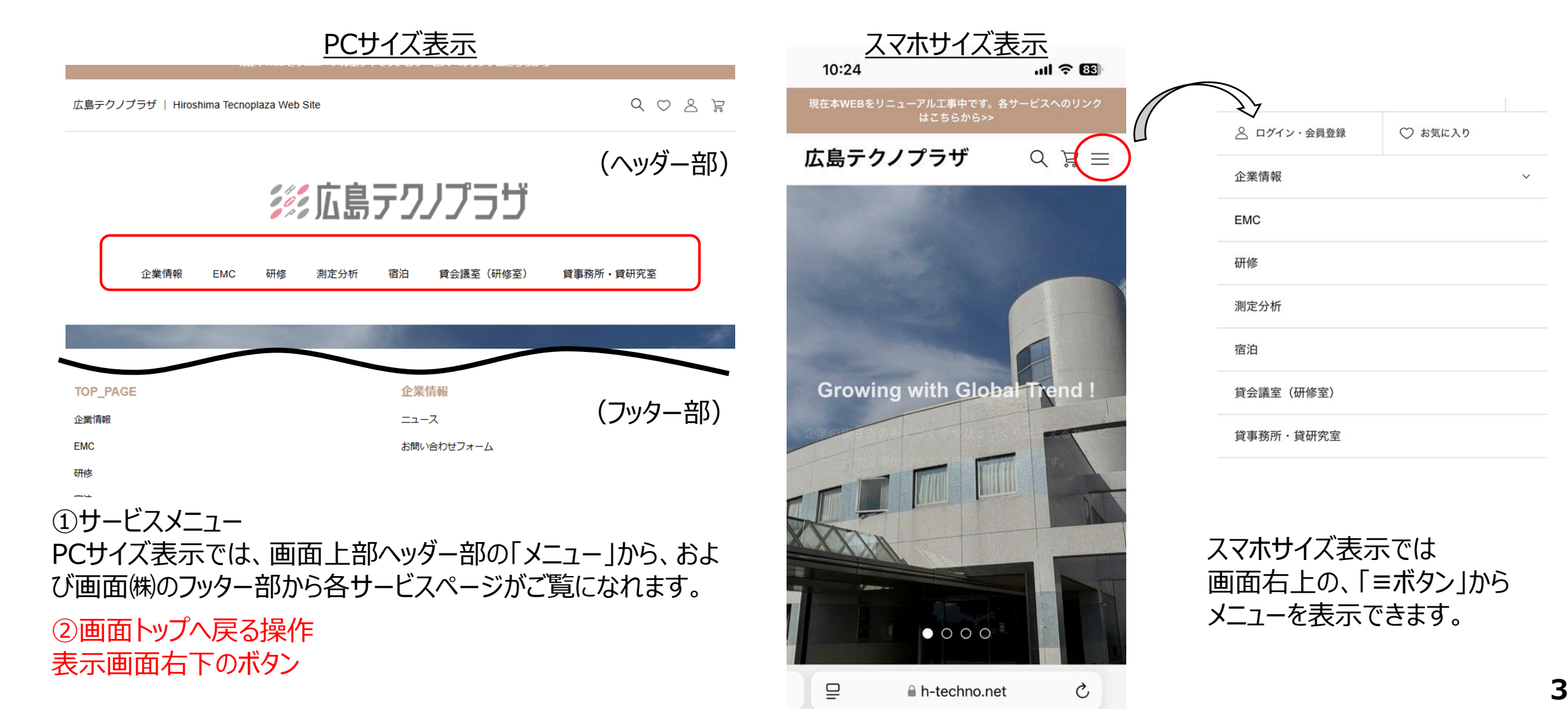

**2, TOPページの操作** 

2) TOPページから会員登録

## <u>PCサイズ表示</u>

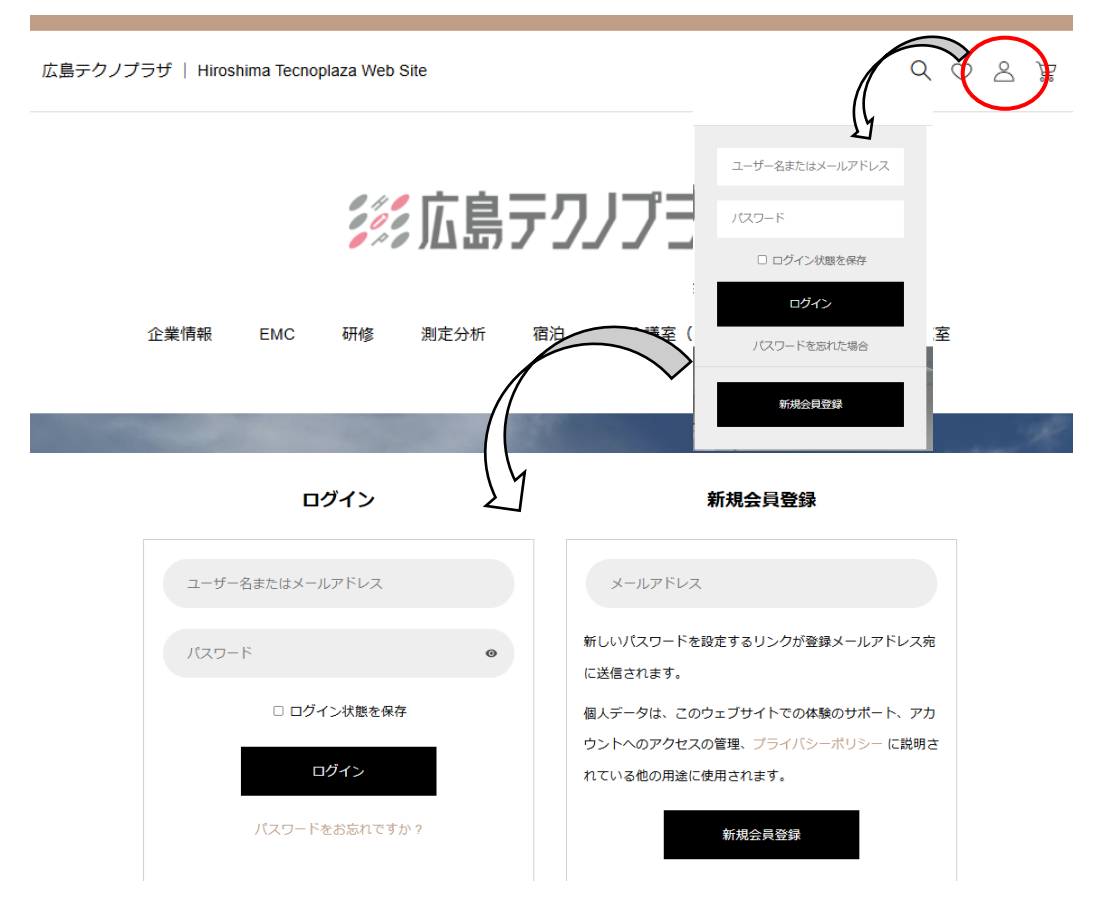

研修サービスご利用のお客様は、会員登録をお勧めします。画面上 部の「 え ボタン」からユーザー登録へお進みください。

### <u>スマホサイズ表示</u>

h-techno.net

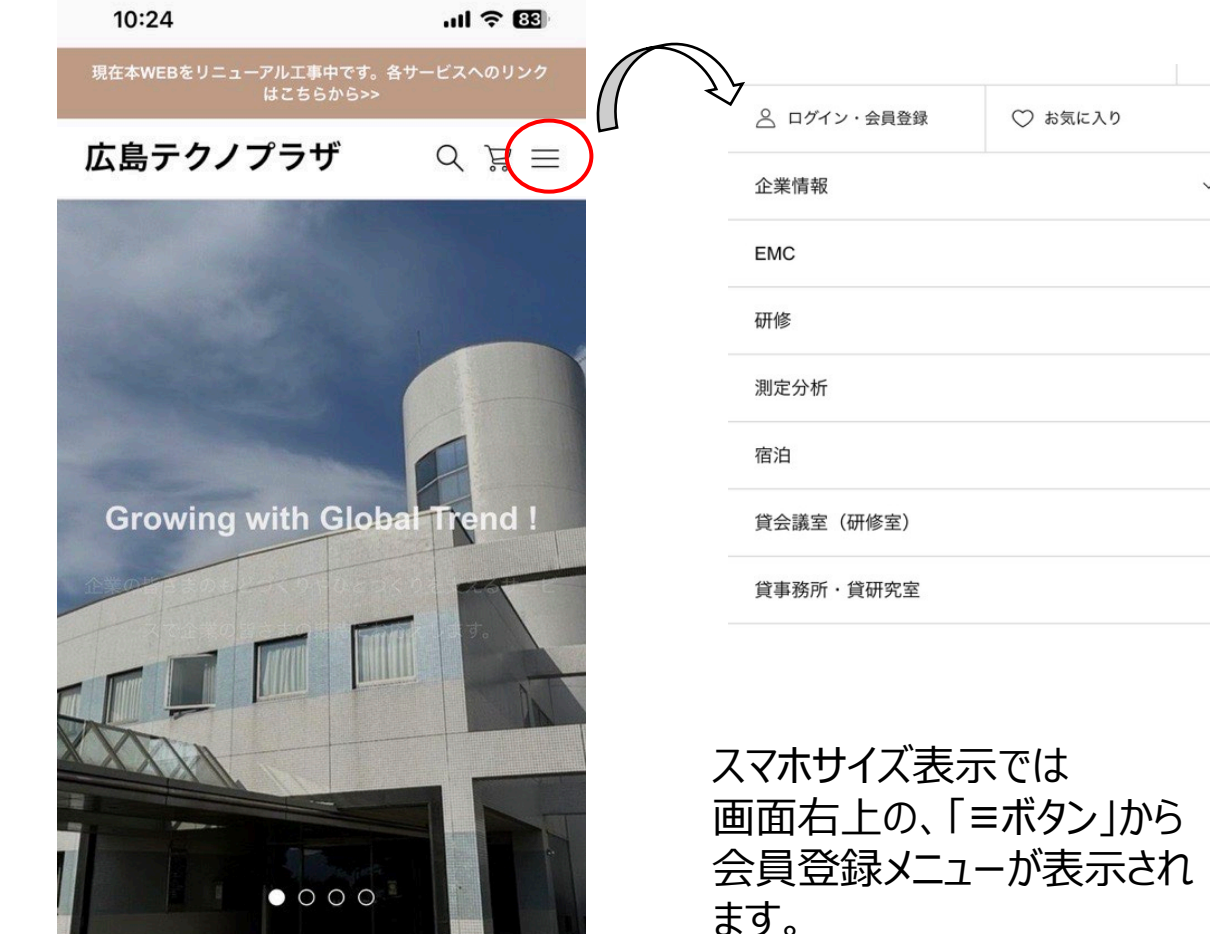

Ç

## 3,研修ページの操作

1)研修コースの検索方法 様々な方法で研修コース一覧や検索ができます。

①全コースを一覧で見る 「研修コースはこちら」ボタンから一覧できます

②キーワード検索

検索窓にキーワードを入力してください。

③研修カテゴリー別で検索する 研修カテゴリー一覧(A-L)の見出しをクリックしてください。 また、①の全コース表示からカテゴリー選択もできます。

④開催月別で検索する

開催月一覧表から検索したい開催月をクリックしていください。

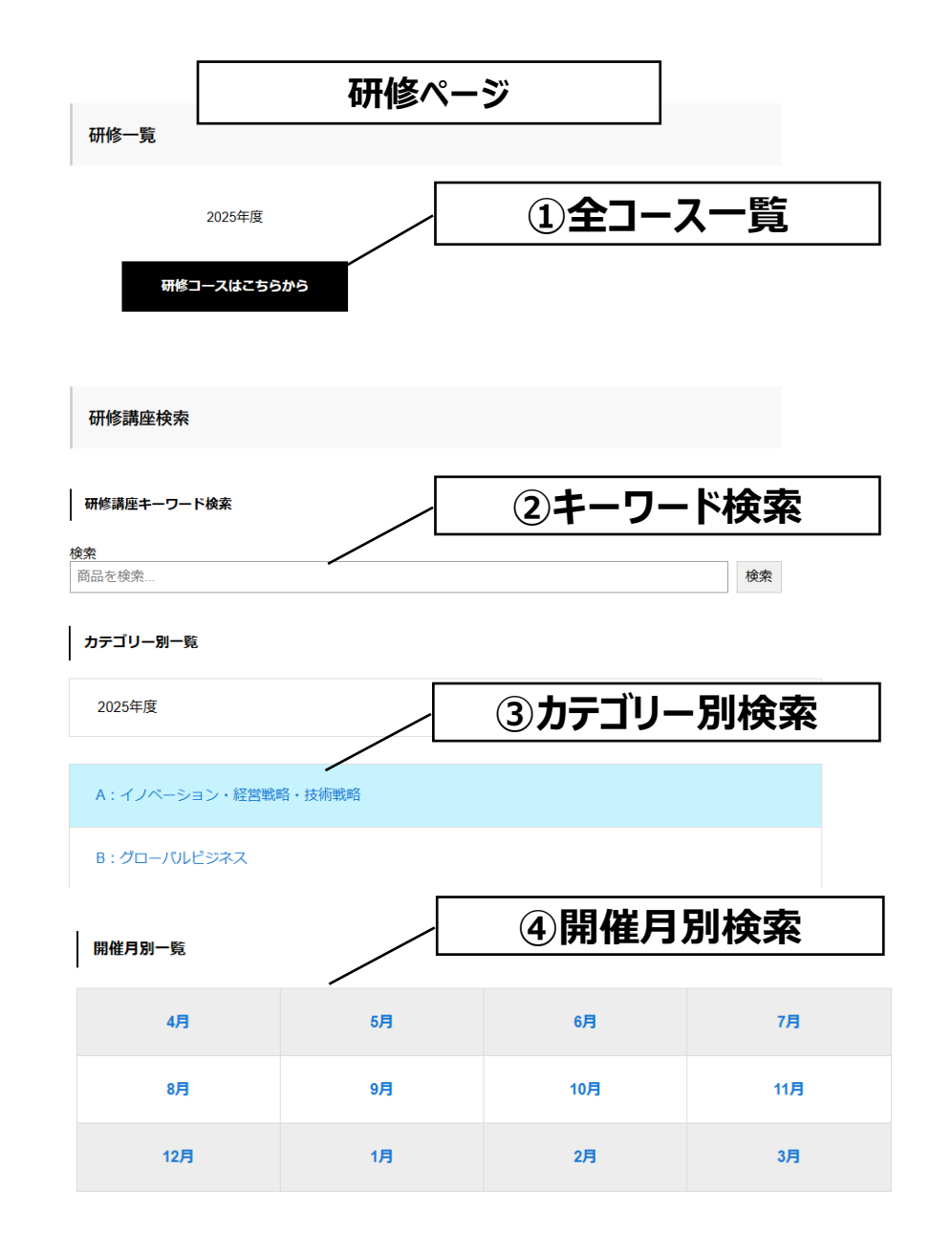

3,研修ページの操作

1)研修コースの検索方法(つづき)

⑤その他検索

研修コース詳細説明ページで

"<u>タグ情報</u>"をクリックすると

月別やカテゴリー別に一覧化できます。 "<u>タグ情報</u>"は、ページの3か所にあります。

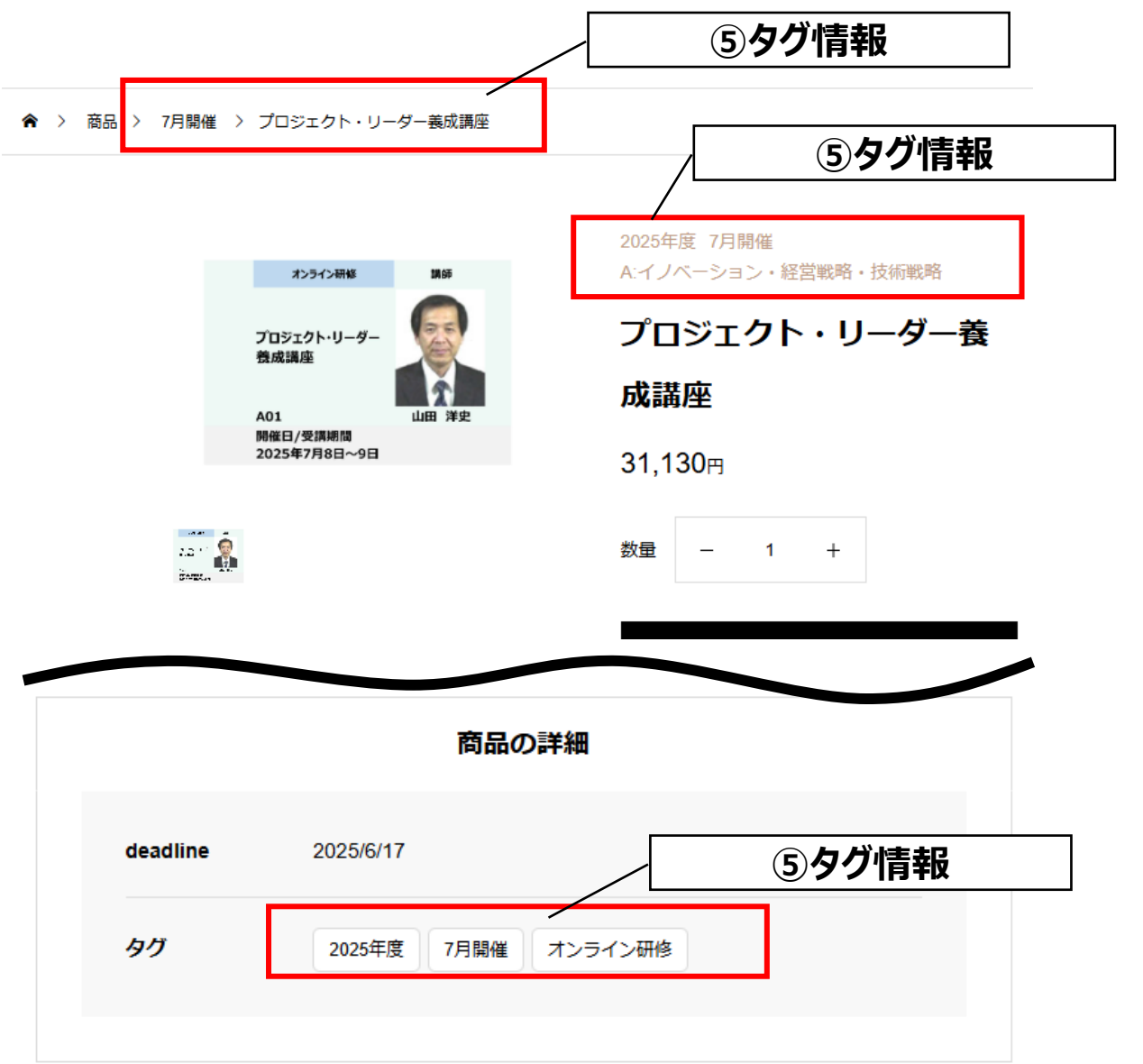

# 3,研修ページの操作

2)研修コースの申込方法 ご希望コースが決まったら、下記手順でお申込みをお願い します。

<u>なお、お申込みは、1講座単位でお願いします。</u> ①申込み人数分の数量に設定する

②カートに入れるボタンを押す

③申込者(請求書)情報を記入ください。

·請求先会社名、住所他

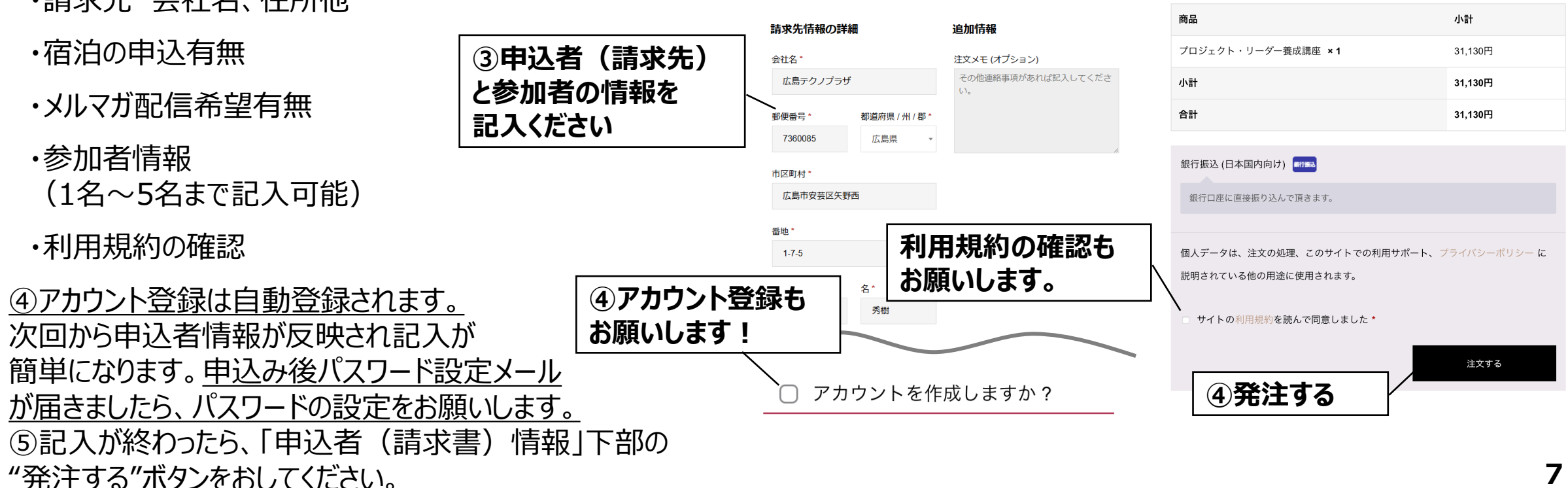

7月即催 > プロジェクト・リーダー業成選座

プロジェクト・リーダー

A01 開催日/受講網講

②カートに入れる

> 支払 研修申込フォーム

新規事業の始め方 -ワークショップで楽しく学べる・

この画面になったら

購入手続きに進む

へ進んでください

購入手続きに進む

小計

合計

ご注文

①申込人数を設定

プロジェクト・リーダー養

カートに入れる

成講座

31,130

数量 -

/ヨン・経営戦略・技術戦闘

20.130円

本研修の目的は、製造企

- 1 +

項目を削除

ねらい

20 130円

20.130円

20,130円